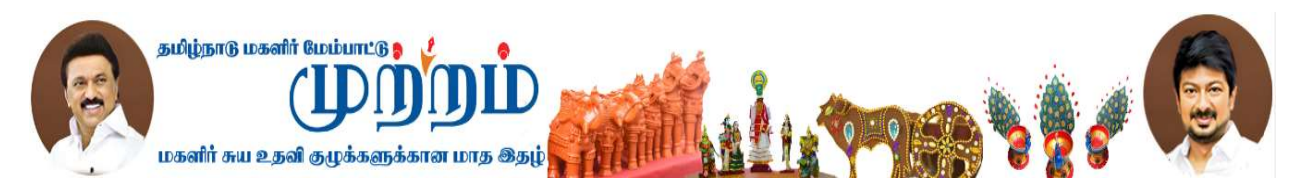

# (User Manual for Mutram Magazine)

Official website of Mutram Magazine is <u>www.mutram.org.in</u>

# **Home Page**

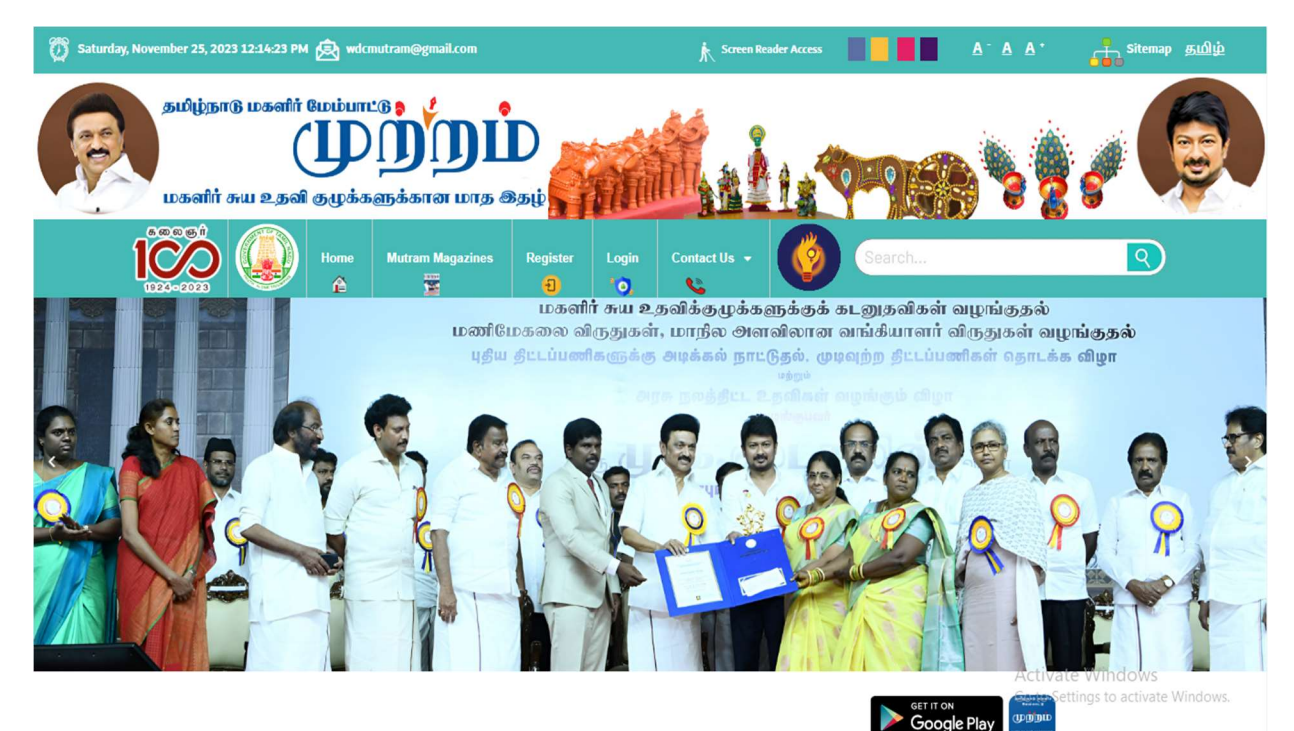

#### Tamil Nadu Women Development Mutram Monthly Magazine

A monthly magazine was found essential to act as an information. Education and Communication tool for the various women activities and schemes being implemented through Tamil Nadu Corporation for Development of Women. Consequently, the Mutram society was founded and registered under the Tamil Nadu Societies Registration Act, 1975 (Tamil Nadu Act No 27 of 1975). From the 1998 onwards, the Mutram Society monthly magazine is published in every month. The first edition of Mutram magazine was published with 10,500 copies. Now, around 1.30,000, copies of

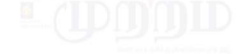

MUTRAM – MONTHLY MAGAZINE SUBSCRIPTION

| SNo | Subscription Period     | ₹         |
|-----|-------------------------|-----------|
| 1.  | One year subscription   | R5.240/-  |
| 2.  | Two year subscription   | Rs.450/-  |
| 3.  | Three year subscription | Rs.680/-  |
| 4.  | Ten year subscription   | Rs.2000/- |

From the 1998 onwards, the Mutram Society monthly magazine is published in every MGK members throughout Tamil Nadu. Tamil Nadu Momen Development Mutram is to bring the news about the booming activities of Women's Self magazine was published with 10.500 copies. Now, around 1,30,000, copies of

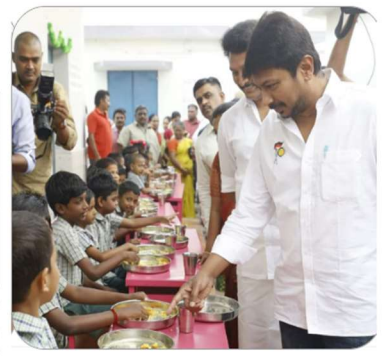

#### **Mutram Monthly Magazines**

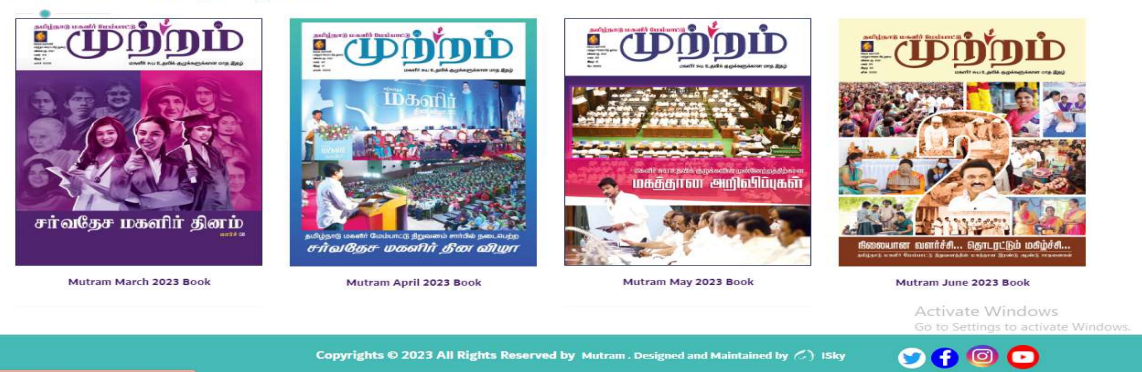

>

<

## Step 1: New User Registration (Sign-Up)

There are two types of form available here

- (i) Registration form
  - If you are a new user, first step to Register and then Login.
- (ii) Login form

After Registration is done, you can Login.

#### Step 2: Register Now

After clicking the 'Register' Menu, the User needs to enter all the details in the registration form

and then click the 'Register' button.

| Autophanika a seria a seria a |                                                                                                    |
|----------------------------------------------------------------------------------------------------|----------------------------------------------------------------------------------------------------|
| Hone Mutram Magazines Register Log                                                                                                    | in Contact Us - 🚱 Search                                                                                                    |
|                                                                                                    | Your Name * / உங்கள் பெயர் *       المالية         Enter Mali lat * / பின்னஞ்சல் முகவரியை உள்ளிடவும்*       المالية         Enter Mobile Number* / கைபேரி என்னைன உள்ளிடவும்       1         Enter Password / கடவுச்சொல்லை உள்ளிடவும்       1         Select District / மாவட்டத்தைத் தேற்றிதெடுக்கவும் *       2 |
| Multram July 2023 Book                                                                                                    | Register<br>Mail to: support a 8940996552<br>Mail to: support pisky in<br>Activate Windows<br>Go to Settings to activate Windows.                                                                                                    |

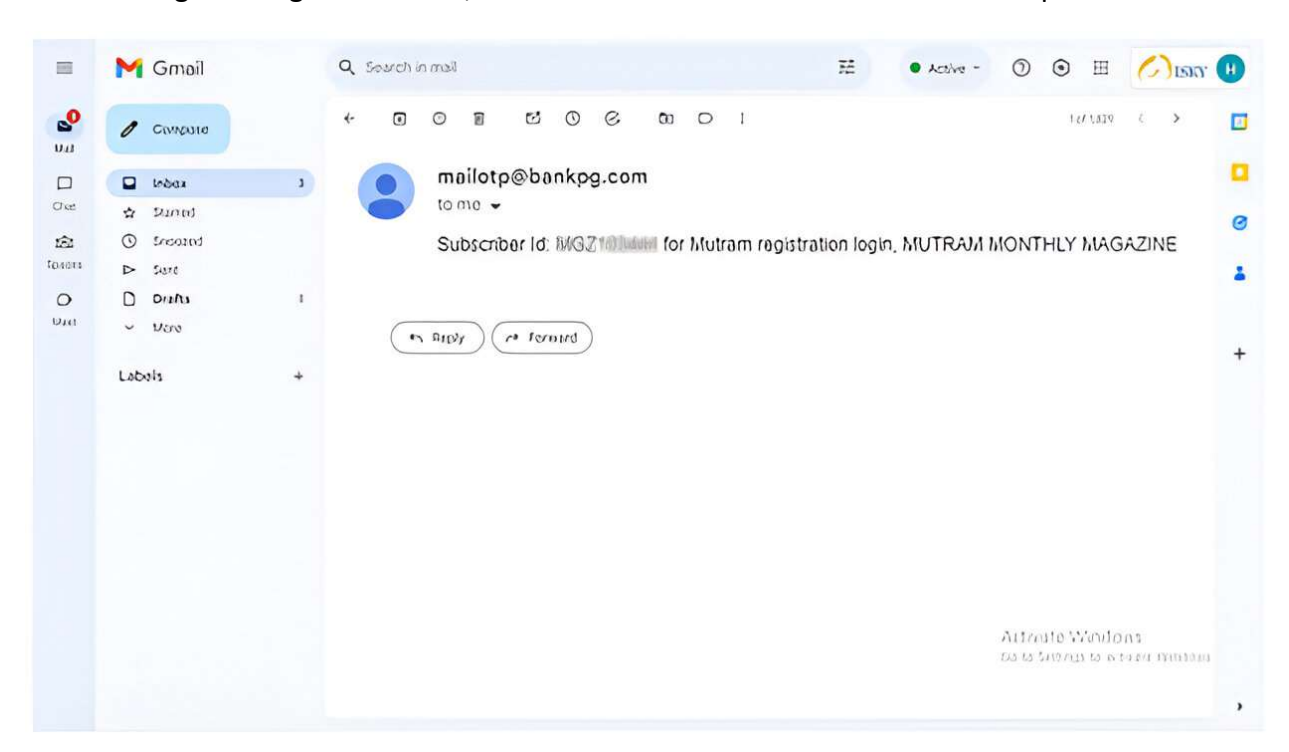

After clicking the 'Register' button, user will receive a Subscriber ID at their respective Mail id.

### Step 3: Login

After completing the Registration, the user can login using a Subscriber ID and Password.

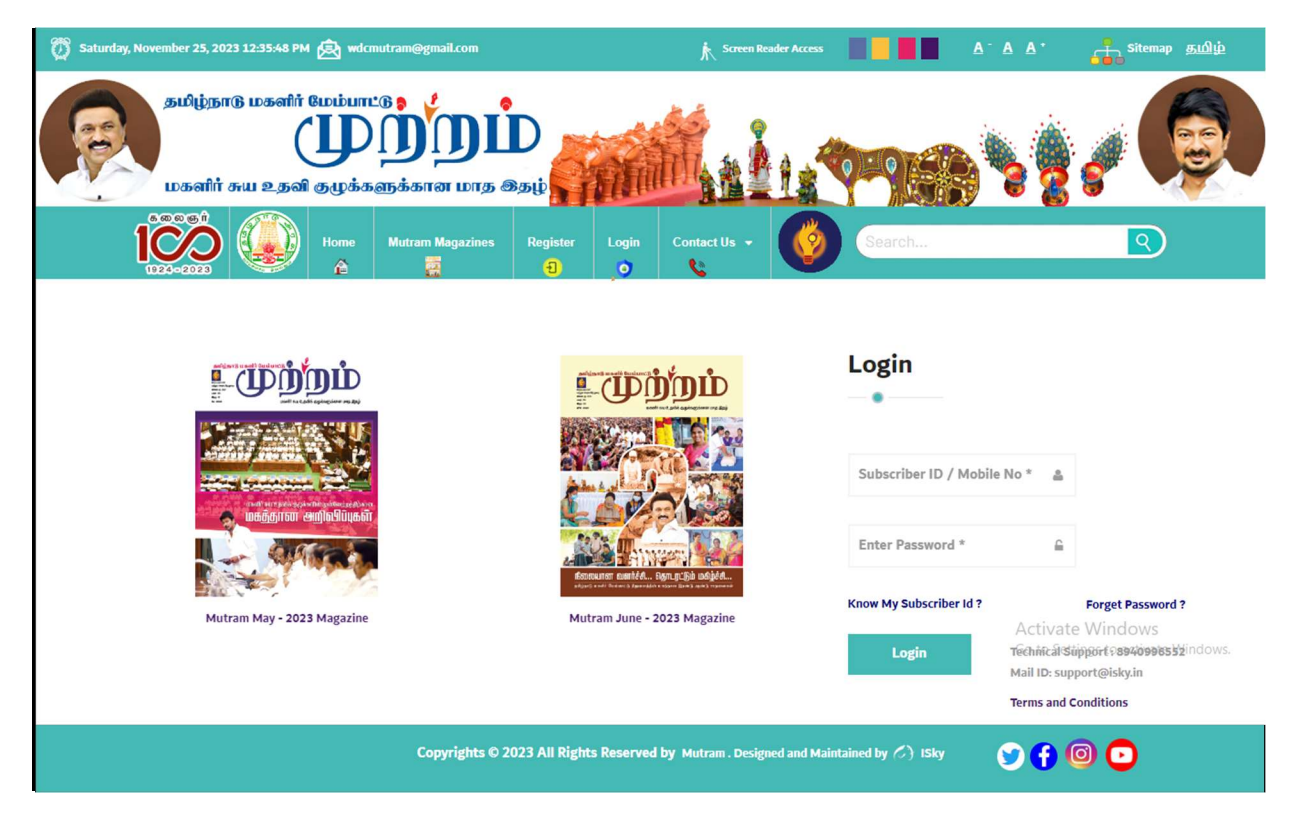

# Step 4: Profile

After Logging in, User can view their details.

|                                                        | = |                                                                                                    |
|--------------------------------------------------------|---|----------------------------------------------------------------------------------------------------|
| சுயவிவரம்<br>ீ (Profile)                               | ø | (Profile) (Change Details) (Change Password)<br>சுயவிவரம் சுயவிவரம் மாற்ற கடவுச்சொல்லை மாற்ற                                      |
| ்றிவு<br>(Booking)                                     |   | சுயவிவர விவரங்கள்                                                                                                    |
| ) பண பரிவர்த்தனை<br>(Transaction)                      |   | பெயர்(Name)<br>வகை(Category) Ferdiation<br>காகல் கண்ட காகல் (Addam) 65 111 போக்க                                                  |
| விநியோக முகவரி<br>□ (Delivery Address)                 |   | க்தவு 66001 / முகவரி (Address) 57.B / , Gandniji Koad<br>முகவரி(Landmark) Dindigul<br>நகரம்/கிராமம்(City/Village) Adiyanuthu (CT) |
| விநியோக முகவரி<br>🔲 மாற்ற<br>(Change Delivery Address) |   | அஞ்சல்/வட்டம்(Taluk) Dindigul East<br>மாவட்டம்(District) Dindigul<br>அஞ்சல் எண்(Pincode) 624002<br>நாயோ எண்(Vichil No)            |
| தொடர்புக்கு<br>(Contact Us)                            |   | யின்னஞ்சல் (Email)                                                                                                    |
| 🕞 ഖെണിധേற്വ<br>(Logout)                                |   | © Copyright <b>Mutram</b> . All Rights Reserved                                                                                   |
|                                                        |   | Activate Windows<br>Go to Settings to activate Windows.                                                                           |

In the Profile menu, the user can change their details. After changing their details and then click the 'Save Changes' button.

|                                                        | = |                           |                                                                                                    |                                       |
|--------------------------------------------------------|---|---------------------------|----------------------------------------------------------------------------------------------------|---------------------------------------|
| சுயவிவரம்<br><sup>த</sup> (Profile)                    | 2 | (Profile)<br>சுயவிவரம்    | (Change Details)<br>சுயவிவரம் மாற்ற கடல                                                                                                    | (Change Password)<br>வுச்சொல்லை மாற்ற |
| 世 비중)의<br>(Booking)                                    |   | புகைப்படம்<br>(Photo)     |                                                                                                    |                                       |
| <ul> <li>பண பரிவர்த்தனை<br/>(Transaction)</li> </ul>   |   | ×                         |                                                                                                    |                                       |
| விநியோக முகவரி<br>(Delivery Address)                   |   |                           | Choose File No file chosen                                                                                                    | ±                                     |
| விநியோக முகவரி<br>🔲 மாற்ற<br>(Change Delivery Address) |   | பெயர்<br>(Name)           | Aliamed                                                                                                    |                                       |
| ∋ தொடர்புக்கு<br>(Contact Us)                          |   | கைபேசி எண்<br>(Mobile No) | 1715230756                                                                                                    |                                       |
| 🕞 ഖെണിധേത്വ<br>(Logout)                                |   | மின்னஞ்சல்<br>(Email)     | $d(a,b,b) \geq (1-\alpha) + (1-\alpha) + ($ |                                       |
|                                                        |   | கதவு எண் /<br>முகவரி      | 65/B17, Gandhiji Road                                                                                                    | Activate Windows                      |
|                                                        |   | (Address)                 |                                                                                                    | Go to Settings to activate Windows.   |
|                                                        |   | முகவரி<br>(Landmark)      | Dindigul                                                                                                    |                                       |

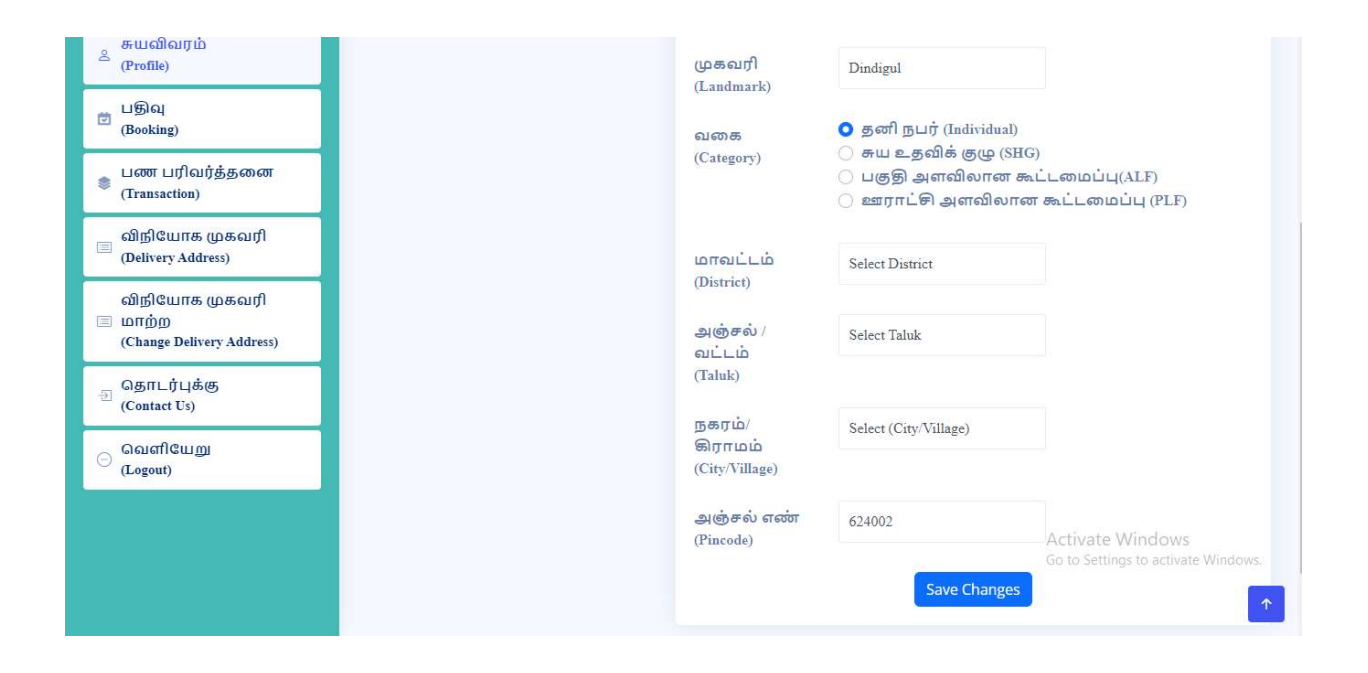

In the Profile menu, the user can also change their Password by entering the 'Current Password' and 'New Password' and then click the 'Change Password' button.

| And given it used it the later of the formation of the later of the later of the la | =      |                                                                                              |
|----------------------------------------------------------------------------------------------------|--------|----------------------------------------------------------------------------------------------|
| சுயவிவரம்<br><sup>2</sup> (Profile)                                                                                                    | Ahamed | (Profile) (Change Details) (Change Password)<br>சுயவிவரம் சுயவிவரம் மாற்ற கடவுச்சொல்லை மாற்ற |
| பதிவு<br>(Booking)                                                                                                    |        | தற்போதைய கடவுச்சொல்<br>(Current Password)                                                    |
| பண பரிவர்த்தனை<br>(Transaction)                                                                                                    |        | புதிய கடவுச்சொல்                                                                             |
| விநியோக முகவரி<br>(Delivery Address)                                                                                                    |        | (New password)                                                                               |
| விநியோக முகவரி<br>🔲 மாற்ற<br>(Change Delivery Address)                                                                                                    |        | (Re-enter the new password)                                                                  |
| ூ தொடர்புக்கு<br>(Contact Us)                                                                                                    |        |                                                                                              |
| 🕞 ഖെണിധേற്വ<br>(Logout)                                                                                                    |        | © Copyright Mutram. All Rights Reserved                                                      |
|                                                                                                    |        | Activate Windows<br>Go to Settings to activate Windows.                                      |

### **Step 5: Online Subscription**

For a new 'Subscription', the user needs to enter the Number of copies and select subscription duration, after which the amount and date will be auto-calculated. Then, click the 'Make Payment' Button.

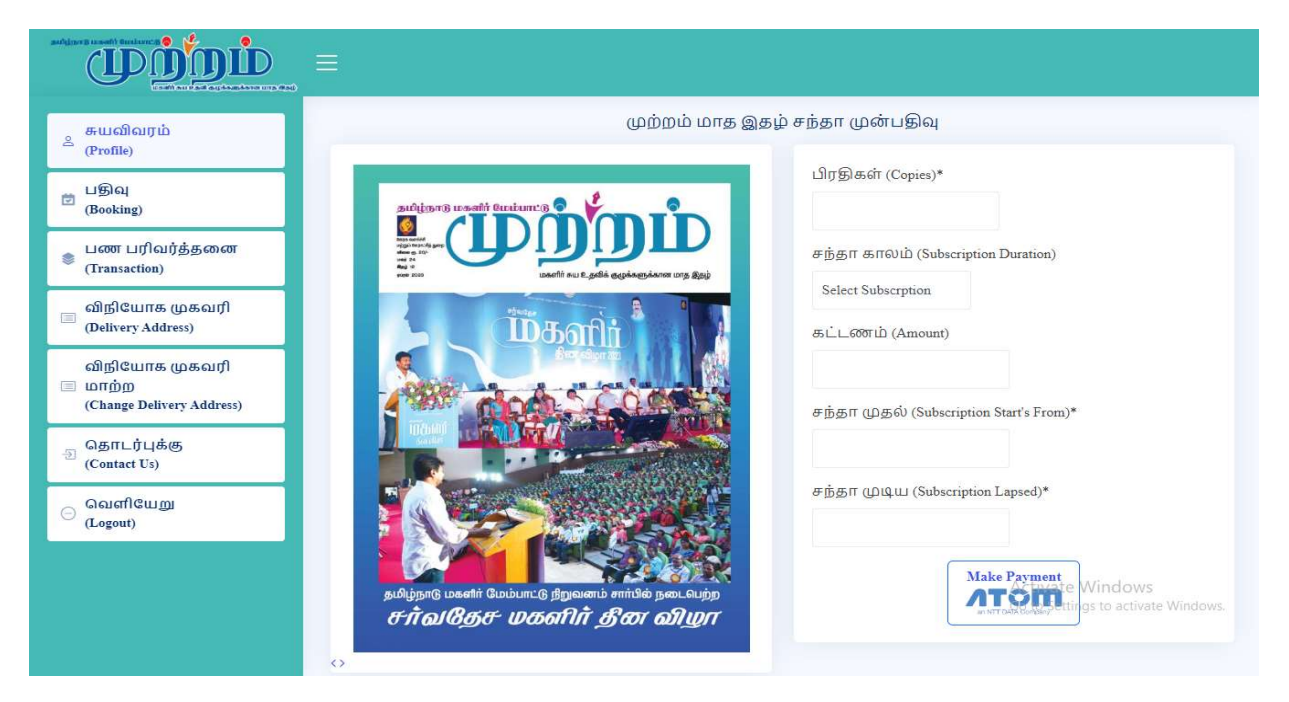

Step 6: For Successful Transaction – Receipt will be generated

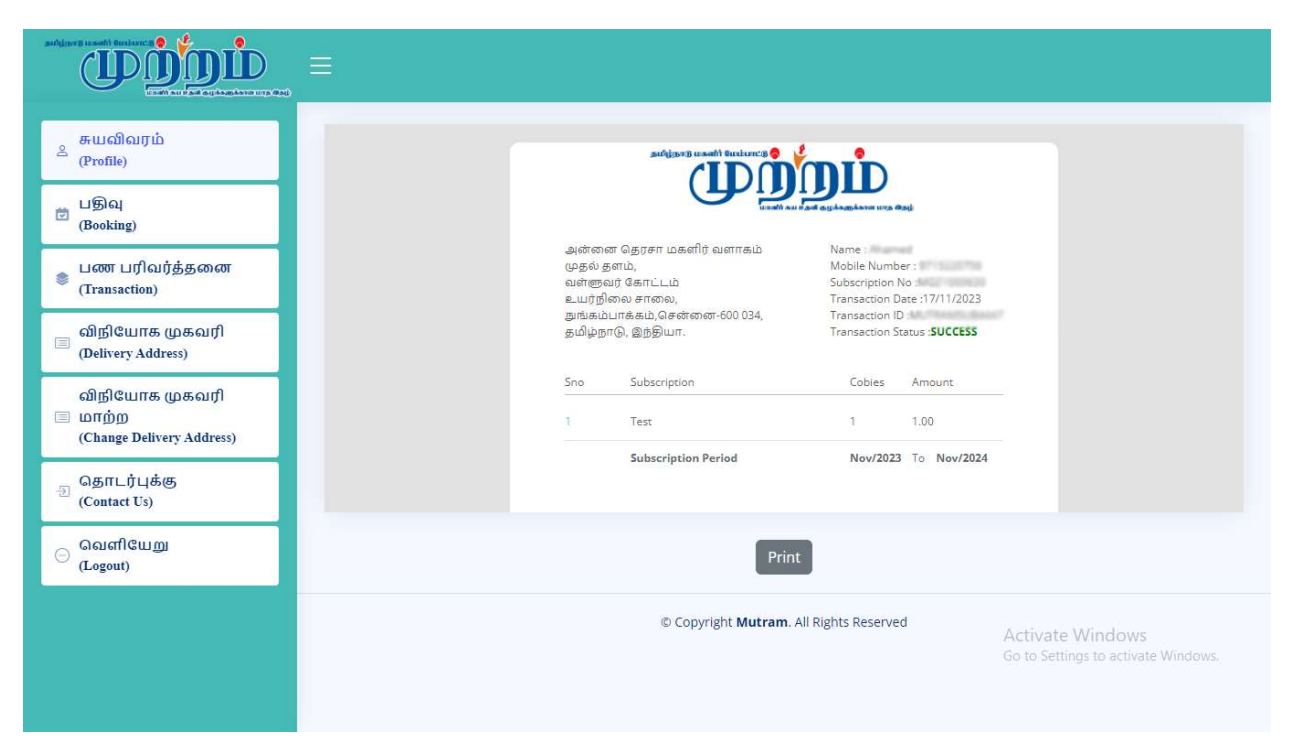

## **Step 7: Payment History**

After Payment is done, the user can view their transaction details in the 'Transaction' menu. To download the 'Receipt', click on the respective Transaction ID in the 'Transaction' menu. The receipt will be generated, and then click the 'Print' button to download the 'Receipt'.

|                                          | ≡   |                        |                |                    |                 |                   |                                                          |          |
|------------------------------------------|-----|------------------------|----------------|--------------------|-----------------|-------------------|----------------------------------------------------------|----------|
| ் சுயவிவரம்<br>உ                         |     |                        |                | Payment            | t Histroy       |                   |                                                          |          |
| (Profile)                                | Sno | Transaction Date       | Transaction Id | Transaction Status | Subscription no | Subscription type | Subscription from Date                                   | s        |
| பதிவு<br>(Booking)                       | 1   | 17-11-2023<br>11:33:57 | MUTRAMSUB4447  | SUCCESS            | MGZ1000630      | Test              | 17/11/2023                                               | 9        |
| பண பரிவர்த்தனை<br>(Transaction)          | 2   | 08-11-2023<br>10:50:37 | MUTRAMSUB4431  | SUCCESS            | MGZ1000630      | Test              | 08/11/2023                                               | 9        |
| 🗐 விநியோக முகவரி<br>(Delivery Address)   | 3   | 08-11-2023<br>10:28:06 | MUTRAMSUB4428  | SUCCESS            | MGZ1000630      | Test              | 08/11/2023                                               | (1)      |
| விநியோக முகவரி<br>🗐 மாற்ற                | 4   | 07-11-2023<br>14:33:32 | MUTRAMSUB4423  | SUCCESS            | MGZ1000630      | Test              | 07/11/2023                                               | (1)      |
| (Change Delivery Address)<br>தொடர்புக்கு | 5   | 07-11-2023<br>13:13:35 | MUTRAMSUB4420  | SUCCESS            | MGZ1000630      | Test              | 07/11/2023                                               | 3        |
| Contact Us                               | 6   | 06-11-2023<br>18:21:32 | MUTRAMSUB4408  | SUCCESS            | MGZ1000630      | Test              | 06/11/2023                                               | 10       |
| (Logout)                                 | 7   | 06-11-2023<br>16:05:04 | MUTRAMSUB4404  | SUCCESS            | MGZ1000630      | Test              | 06/11/2023                                               | (13)     |
|                                          | 8   | 06-11-2023<br>15:46:17 | MUTRAMSUB4403  | SUCCESS            | MGZ1000630      | Test A<br>Go      | c <b>106/411/2028</b> dows<br>to Settings to activate Wi | 3<br>nde |
|                                          | 9   | 06-11-2023<br>15:38:45 | MUTRAMSUB4402  | SUCCESS            | MGZ1000630      | Test              | 06/11/2023                                               | 61       |

### **Step 8: Delivery Address**

In the 'Delivery Address' menu you can add the Delivery Address, to deliver the magazine to their respective address.

|                                                      | =                                       |                     |                               |                                  |                                  |                                 |  |  |  |  |
|------------------------------------------------------|-----------------------------------------|---------------------|-------------------------------|----------------------------------|----------------------------------|---------------------------------|--|--|--|--|
| சுயவிவரம்<br>(Profile)                               | MGZ1000630                              | MUTRAMSUB4447       | Test                          | 17/11/2023 3                     | 0/11/2024                        | 1                               |  |  |  |  |
| பதிவு<br>(Booking)                                   |                                         | விநி                | யோக முகவரி(Del                | livery address)                  |                                  |                                 |  |  |  |  |
| ⊔ண பரிவர்த்தனை<br>(Transaction)                      |                                         |                     |                               |                                  |                                  | *                               |  |  |  |  |
| a) நியோக முகவரி<br>(Delivery Address)                | வரி (LandMark)*                         | மாவட்டம் (District) | அஞ்சல் / வட்டம்<br>* (Taluk)* | நகரம்/கிராமம்<br>(City/Village)* | அஞ்சல்<br>குறியீடு<br>(Pincode)* | Add/Remove                      |  |  |  |  |
| விநியோக முகவரி<br>மாற்ற<br>(Change Delivery Address) |                                         | Select District     | Select Taluk                  | Select (City/Villag              | e] 624002                        | 0                               |  |  |  |  |
| ூ தொடர்புக்கு<br>(Contact Us)                        |                                         |                     |                               |                                  |                                  |                                 |  |  |  |  |
| _ வெளியேறு<br>(Logout)                               | 4                                       |                     | Submit                        |                                  |                                  | Þ                               |  |  |  |  |
|                                                      | 4                                       |                     |                               |                                  | Activate<br>Go to Settin         | Windows<br>gs to activate Windo |  |  |  |  |
|                                                      | © Copyright Mutram. All Rights Reserved |                     |                               |                                  |                                  |                                 |  |  |  |  |

# **Step 9: Change in Delivery Address**

In the 'Change Delivery Address' menu, the user can change their delivery address.

| tooli audad aglaadaroug da)                            | MGZ1000630    | MUTRAN | 4SUB4420   | Test        |                  | 07/11/2023            | 30/11/2024  | 1                          |                        |
|--------------------------------------------------------|---------------|--------|------------|-------------|------------------|-----------------------|-------------|----------------------------|------------------------|
| சுயவிவரம்<br><sup>இ</sup> சுரைவ                        | MGZ1000630    | MUTRAN | ISUB4423   | Test        |                  | 07/11/2023            | 30/11/2024  | 1                          |                        |
| (riome)                                                | MGZ1000630    | MUTRAN | 4SUB4428   | Test        |                  | 08/11/2023            | 30/11/2024  | 1                          |                        |
| 世勤வ<br>(Booking)                                       | MGZ1000630    | MUTRAN | 4SUB4431   | Test        |                  | 08/11/2023            | 30/11/2024  | 1                          |                        |
| பண பரிவர்த்தனை                                         | MGZ1000630    | MUTRAN | ISUB4447   | Test        |                  | 17/11/2023            | 30/11/2024  | 1                          |                        |
| (Transaction)                                          |               |        |            |             |                  |                       |             |                            |                        |
| al)நியோக முகவரி<br>(Delivery Address)                  |               |        |            |             |                  |                       |             |                            |                        |
| விநியோக முகவரி<br>— மாற்ற<br>(Change Delivery Address) |               | W.     | விநியோக    | முகவரி      | ப மாற்ற          | 0 (Change Delivery Ad | ldress)     |                            |                        |
| தாடர்புக்கு<br>(Contact Us)                            |               | கைபேசி |            |             | கதவு<br>எண்<br>/ |                       |             | அஞ்சல்                     | நகரம்/                 |
| ⊝ வெளியேறு                                             | SNo Id Guiur, | 616001 | மின்னஞ்சல் | ഖതക         | தெரு             | முகவரி(LandMark)      | மாவட்டம்    | / வட்டம்                   | கிராமம்                |
| (Logout)                                               |               |        |            |             | Subm             | hit                   |             |                            | ×                      |
|                                                        |               |        |            |             |                  |                       | Act<br>Go t | ivate Win<br>o Settings to | dows<br>activate Windo |
|                                                        |               |        | ©          | Copyright N | Mutram.          | All Rights Reserved   |             |                            |                        |

# Step 10: Know my Subscriber ID

Incase if u forgot your Subscriber ID then Click the 'Know My Subscriber ID' button and enter the Mobile Number to get the Subscriber ID.

| 🕅 Saturday, November 25, 2023 12:45:43 PM | 🖄 wdcmutram@gm                    | ail.com                    |              | K Screen Rea         | ider Access    |                   | <u>A A A +</u> | Sitemap தமிழ் |
|-------------------------------------------|-----------------------------------|----------------------------|--------------|----------------------|----------------|-------------------|----------------|---------------|
| தமிழ்நாடு மகளிர் (<br>மகளிர் சுய உதவி     | மம்பாட்டு<br>முற்ற<br>தழக்களுக்கா | <b>ДІ́Л</b><br>ат шта இதழ் | T            |                      | 1              |                   |                | <i>,</i>      |
|                                           | Home Mutram                       | Magazines Register         | Login        | Contact Us 👻         | Ø              | Search            |                | 2             |
|                                           |                                   |                            |              |                      |                |                   |                |               |
|                                           | Enter                             | Registered Mobile No *     | ۵            | Get                  |                |                   |                |               |
|                                           |                                   |                            |              |                      |                |                   |                |               |
|                                           | c                                 | opyrights © 2023 All Rig   | ghts Reserve | d by Mutram . Design | ned and Mainta | ained by 🏷 ) ISky | 9              | 0 🖸           |

| () secondary ( | 11           | 1023 10400 13 AM               | @ **===      | anggeal.com    |                 |            | A. 2000           | adar Asima       |               | A & A'        | and strong and b |
|----------------|--------------|--------------------------------|--------------|----------------|-----------------|------------|-------------------|------------------|---------------|---------------|------------------|
| P              | gina,<br>waa | влё измій<br>(<br>14 очи 8 дый | Bardam's     |                | D<br>Banit      | an         |                   | 1                | -             |               | <u> (</u>        |
|                | 10%          | þ                              | ture<br>A    | North Reporter | Register<br>O   | Logia<br>O | ConsetUs -        | 0                | Caref.        |               | B                |
|                |              |                                |              | 0.000196       |                 | 4          | Grt               |                  |               |               |                  |
|                |              |                                |              |                | Register        | ied Mobile | No:9715220756     | k.               |               |               |                  |
|                | Sin N        |                                | Subscription | iii.           | TANK            |            | District          | Paule            | ( Devel       |               |                  |
|                | 1 #          | ione (                         | sectoreset   | 6              | Dindigul East   |            | Dindigul          | 624002           | database      | lumarappa.com |                  |
|                |              |                                |              | Copyrights     | o 2023 All Righ | ta Reserve | d by Mutrue. Desi | pend and Maleria | nad by 🖉 Bity | 90            | 00               |

# Step 11: Forget Password

If the user Forget their password, Click the 'Forget Password' button and enter the registered Mail ID.

| usati au 2.56 ayisabisra                | UND MARKE                                                                                                    | AND!                                        |                                                                                                    |
|-----------------------------------------|----------------------------------------------------------------------------------------------------|---------------------------------------------|----------------------------------------------------------------------------------------------------|
|                                         | permen Beginne Legis Contactile -                                                                                                    |                                             |                                                                                                    |
| டமற்றம்                                 |                                                                                                    | Login                                       |                                                                                                    |
|                                         | Enter your register manne                                                                                                    | HE21000630                                  | *                                                                                                    |
| ALL ALL ALL ALL ALL ALL ALL ALL ALL ALL | A CONTRACTOR OF A CONTRACTOR OF A CONTRACTOR O | Enter Passanni *<br>Know My Subscriber id † | ii<br>Forget Passaveril 7                                                                                     |
| Mutraet May - 2023 Magazine             | Multrani Janni - 2023 Magazine                                                                                                    | Login                                       | Technical Support - Distribution<br>Mail Of support products<br>Terms and Conditions<br>Sectored and Sectored |
| Crept                                   | ights © 2023 All Bights Reserved by searces. Ordgent and                                                                                                    | naariintiy (%) aliy 👔                       | 000                                                                                                    |

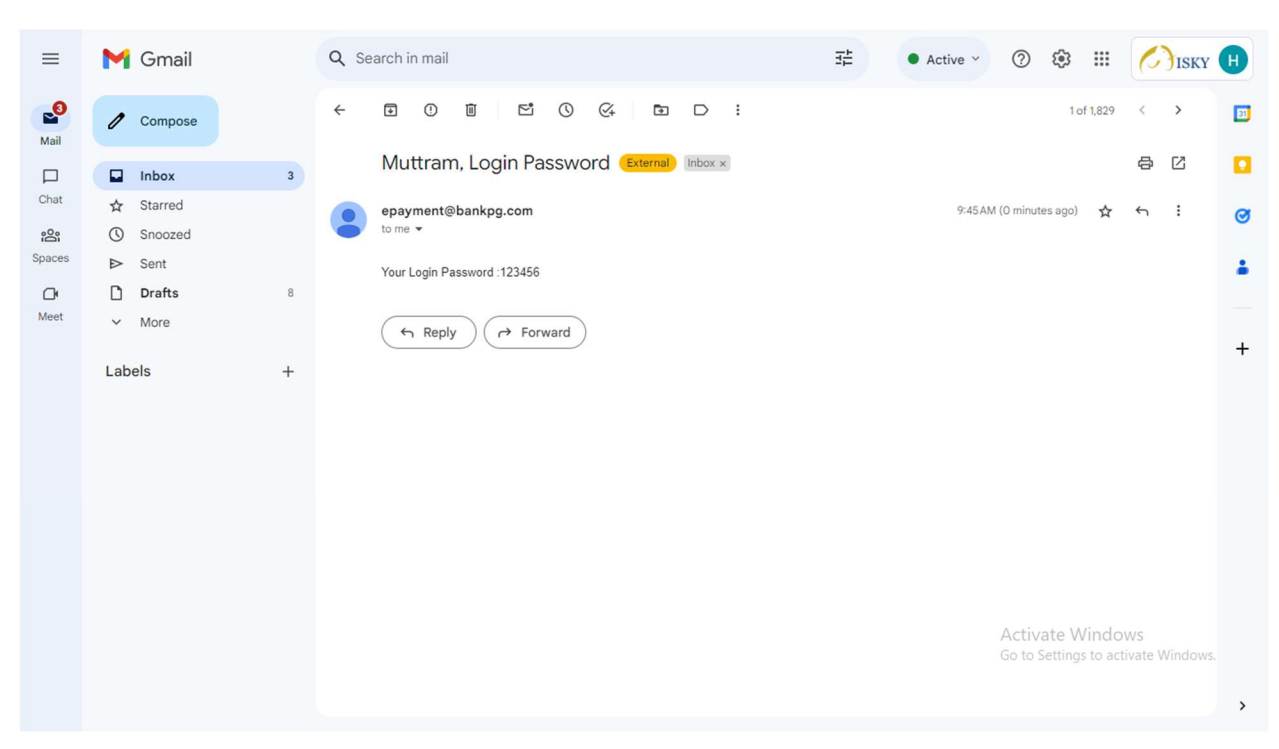

If you are already a registered user then you will receive password in Mail ID .